## ETAPA 3 - TUTORIAL PARA ACESSO REMOTO - WINDOWS 10

Para realizar o acesso remoto a partir de um computador com Windows 10, localizado fora da UFSM (Ex: Computador na sua residência), ao computador presente na rede da UFSM, siga as etapas ilustradas a seguir. Serão necessárias as seguintes informações do computador remoto (localizado na UFSM): Nome de usuário, senha e endereço IP.

Na área de trabalho, clique em "Iniciar", encontre e clique na pasta "Acessórios do Windows" para exibir a lista de programas, então clique na opção "Conexão de Área de Trabalho Remota".

| ≡          | _A                              | Produtividad | e     |              |
|------------|---------------------------------|--------------|-------|--------------|
|            | Acessórios do Windows           |              |       |              |
|            | Assistência Rápida              |              |       |              |
|            | Bloco de Notas                  |              | Fotos | Microsoft To |
|            | Conexão de Área de Trabalho Rem | -            |       |              |
|            | Ferramenta de Captura           | 5            |       |              |
|            | Gravador de Passos              |              |       |              |
|            | Internet Explorer               |              |       |              |
|            | Mapa de Caracteres              |              |       |              |
|            | Math Input Panel                |              |       |              |
|            | 🔿 Paint                         |              |       |              |
| 8          | Print 3D                        |              |       |              |
| L.J.       | 🛒 Windows Fax and Scan          |              |       |              |
|            | Vindows Media Player            |              |       |              |
| <u>~</u> ; | WordPad                         |              |       |              |
| ŝ          | Alarmes e Relógio               |              |       |              |
| ₾          | C<br>Calculadora                |              |       |              |
|            | 抱 Þigite aqui para pesquisar    |              | O 🛱 肩 |              |

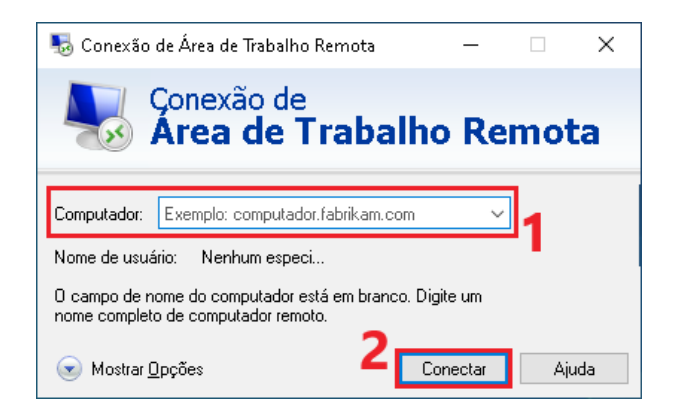

| Segurança do Windows X                        |          |  |  |  |  |
|-----------------------------------------------|----------|--|--|--|--|
| Digite suas credenciais                       |          |  |  |  |  |
| Essas credenciais serao usadas para a conexao |          |  |  |  |  |
| Nome de usuário                               |          |  |  |  |  |
| Senha                                         |          |  |  |  |  |
| Lembrar-me                                    |          |  |  |  |  |
| ОК                                            | Cancelar |  |  |  |  |
|                                               |          |  |  |  |  |

Na janela de "Conexão de Área de Trabalho Remota":

- Em "Computador:", digite o endereço IP do computador pertencente à rede da UFSM;
- Clique em "Conectar" para iniciar o acesso remoto.

Na janela de "Segurança do Windows":

- Em "Nome de usuário", digite o nome de usuário do computador remoto;
- Em "Senha", digite a senha do computador remoto;
- Clique em "OK" para realizar o acesso remoto.